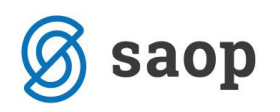

## Uvoz subvencij za prehrano

Uvoz subvencij s portala MIZŠ v šifrant Subvencij obrokov, ki se nahaja v meniju Evidentiranje obrokov, upošteva naslednja pravila:

- datum kreiranja odločbe se ne upošteva;
- ne upoštevajo se zapisi, kjer je datum »Veljavnost vloge od« enak »Datumu prekinitve«;

 vrstni red branja zapisov o subvencijah je enak vrstnemu redu kot je v datoteki zapisan (znotraj ene EMŠO začnemo pri najstarejšem zapisu in nadaljujemo do zadnjega).

V preglednici Subvencije obrokov se nahaja **kolona Zadnji popravek**, kjer dobimo informacijo, da je program na teh zapisih nekaj popravljal:

| Subvencije o   | obrokov          |                     |                     |                  |          | 🔚 🙀          | 🖻 🔐 🐚 🧔               |     |
|----------------|------------------|---------------------|---------------------|------------------|----------|--------------|-----------------------|-----|
| ŝ              | Šolsko leto 2014 | •                   |                     |                  |          |              |                       |     |
| Zadnji         | i popravek       |                     |                     |                  | - 🔍 50   | Vsi zapis    | i 📔 🖉 🖗               | đ   |
| Datum obravnav | /e 💌             | Datum               | obravnave 💌         |                  | Datum ob | ravnave 💌    | •                     | ⊾   |
| Y.             | Y:=              |                     | Y.                  | Y:               |          | Y.           |                       |     |
| Številka vloge | Številka odločbe | 🔺 Zadnji popravek   | Veljavnost vloge od | Datum prekinitve | Otrok    | Naziv otroka | Datum prispetja vloge |     |
| • 4            | 4 1231-44/2013   | 29.10.2014 15:02:38 | 15.09.2014          | 30.06.2015       | 0087295  | Šolar Tri    | 14.09.2014            |     |
| 3              | 3 1231-44/2013   | 29.10.2014 15:02:38 | 15.09.2014          | 30.06.2015       | 0087295  | Šolar Tri    | 14.09.2014            |     |
| 2              | 2 1231-2048/2012 | 02.07.2014 09:50:33 | 01.10.2014          | 30.06.2015       | 0087303  | Šolar Pet    | 30.09.2014            |     |
| 1              | 1 1231-2048/2014 | 02.07.2014 09:50:33 | 01.09.2014          | 30.06.2015       | 0087293  | Šolar Ena    | 31.08.2014            |     |
|                |                  |                     |                     |                  |          |              |                       | *   |
| <              |                  |                     |                     |                  |          |              | >                     |     |
| 4              |                  |                     |                     |                  |          |              | 🔁 Zap                 | ori |

Če te kolone ne vidimo, z desnim klikom na tabeli izberemo možnost Privzeto, da nam na zaslon prikliče to kolono:

| odločbe  | 🔺 Zadnji popravek   | Veljavnost vloge od |                           | Datum prekinitve Otrok |         | Naziv otroka | Datum   |
|----------|---------------------|---------------------|---------------------------|------------------------|---------|--------------|---------|
| /2013    | 29.10.2014 15:02:38 | 15.09.2014          |                           | 30.06.2015             | 0087295 | Šolar Tri    | 14.09.2 |
| ł/2013   | 29.10.2014 15:02:38 | 15.09.2             | 014                       | 30.06.2015             | 0087295 | Šolar Tri    | 14.09.2 |
| )48/2012 | 02.07.2014 09:50:33 | 01.                 | Driverate                 | -                      |         |              | 30.09.2 |
| )48/2014 | 02.07.2014 09:50:33 | 01.                 | Izbira stol               | ocev                   |         | na           | 31.08.2 |
|          |                     |                     | Čarovnik z<br>Izvoz v Exc | a izvoz podatkov<br>el |         |              |         |

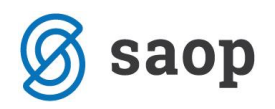

V preglednici je **tudi barvanje vrstic**, ki opozori v primeru, da se za subvencijo malice ali subvencijo kosila **termini veljavnosti odločbe prekrivajo**:

| 5 | Subvencije obrokov              |                     |                     |                  |          |              |                                        | lin 🙀                 |
|---|---------------------------------|---------------------|---------------------|------------------|----------|--------------|----------------------------------------|-----------------------|
|   | Šolsko leto 2014                | •                   |                     |                  |          |              |                                        |                       |
|   | Subvencija Subvenci             | ja kosila           |                     |                  |          |              | - Q                                    | 50 📩 🗖 Vsi zapis      |
|   | Datum obravnave 💌               | Datum               | obravnave 💌         |                  | Datum ob | oravnave 💌   | ۰.                                     |                       |
| 7 | Yes Yes                         |                     | Fil                 | Y:               |          | Fil          |                                        |                       |
|   | Številka vloge Številka odločbe | Zadnji popravek     | Veljavnost vloge od | Datum prekinitve | Otrok    | Naziv otroka | ▲ Subvencija                           | Datum prispetja vloge |
|   | 4 1231-44/2013                  | 29.10.2014 15:02:38 | 15.09.2014          | 30.06.2015       | 0087295  | Šolar Tri    | Subvencija malice v višini cene malice | 14.09.2014            |
|   | 5 1231-44/2014                  | 29.10.2014 15:39:20 | 01.10.2014          | 31.08.2015       | 0087295  | Šolar Tri    | Subvencija kosila                      | 30.09.2014            |
| Þ | 3 1231-44/2013                  | 29.10.2014 15:02:38 | 15.09.2014          | 30.06.2015       | 0087295  | Šolar Tri    | Subvencija kosila                      | 14.09.2014            |
|   | 2 1231-2048/2012                | 02.07.2014 09:50:33 | 01.10.2014          | 30.06.2015       | 0087303  | Solar Pet    | Subvencija kosila                      | 30.09.2014            |
|   | 1 1231-2048/2014                | 02.07.2014 09:50:33 | 01.09.2014          | 30.06.2015       | 0087293  | Šolar Ena    | Subvencija kosila                      | 31.08.2014            |

## Uvoz subvencij in avtomatski poračun

Vsem strankam, katere uvažate subvencije in hkrati uporabljate kodo za avtomatski poračun subvencij obrokov ODSVETUJEMO vpis nastavitev Poračun obrokov – polje Leto poračuna in Mesec poračuna:

| Uvoz subvencij obrokov iz CEUVIZ                             | <b>*</b> |              |      |
|--------------------------------------------------------------|----------|--------------|------|
| Pred uvozom podatkov je potrebno obvezno arhivirati podatke! |          |              |      |
| Prenesi iz datoteke                                          |          | õ            |      |
| Šolsko leto 2014 💌                                           |          |              |      |
| Datum kreiranja odločbe od 📃 🗸 do 🗨                          |          |              |      |
| Poračun obrokov                                              |          |              |      |
| Leto poračuna 📃 💌                                            |          |              |      |
| Mesec poračuna                                               |          |              |      |
|                                                              |          |              |      |
|                                                              |          | 1.           |      |
| × 2                                                          | apri 🧃   | <u>í</u> zva | ajaj |

Za katere subvencije je potrebno narediti poračun ugotovite tako, da v preglednici Subvencije obrokov **sortirate podatke v koloni Zadnji popravek**, kjer dobimo informacijo, da je program na teh zapisih nekaj popravljal in **subvencijam z datumom »Veljavnosti vloge od « starejšim, kot je datum obračuna** (za mesec oktober bodo torej to, vse spremenjene odločbe z Veljavnostjo vloge od v mesecu septembru) ročno vnesemo podatke za avtomatski poračun:

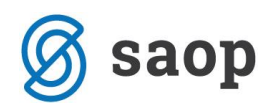

| Subvencije obrokov              |                     |                     |                  |           |              | 🐚 🙀 🖻 🖨                 | 🖣       | R   🕵    |
|---------------------------------|---------------------|---------------------|------------------|-----------|--------------|-------------------------|---------|----------|
| Šolsko leto 2014                | -                   |                     |                  |           |              |                         |         |          |
| Zadnji popravek                 |                     |                     |                  |           | ▼ Q 50       | Vsi zapisi              |         | 2 3      |
| Datum obravnave 💌               | Datum               | obravnave 💌         |                  | Datum obr | avnave 💌     | •                       | -       |          |
| Y==                             |                     | Y=1                 | <b>F</b> E       |           | 7-81         |                         |         |          |
| Številka vloge Številka odločbe | 🔺 Zadnji popravek   | Veljavnost vloge od | Datum prekinitve | Otrok     | Naziv otroka | Subvencija              |         | T        |
| 2 1231-2014/1                   | 29.10.2014 15:52:53 | 01.10.2014          | 31.08.2015       | 0087303   | Šolar Pet    | Subvencija kosila       |         |          |
| 5 1231-44/2014-987              | 29.10.2014 15:52:44 | 01.10.2014          | 31.08.2015       | 0087295   | Šolar Tri    | Subvencija kosila       |         |          |
| 3 1231-44/2014                  | 29.10.2014 15:52:17 | 15.09.2014          | 30.09.2014       | 0087295   | Šolar Tri    | Subvencija kosila       |         |          |
| 4 1231-44/2014                  | 29.10.2014 15:52:11 | 15.09.2014          | 31.08.2015       | 0087295   | Šolar Tri    | Subvencija malice v viš | ni cene | malice   |
| 6 1234/2014-98                  | 29.10.2014 15:52:05 | 01.11.2014          | 31.08.2015       | 0087303   | Šolar Pet    | Subvencija malice v viš | ni cene | malice 🔡 |
| 1 1231-2048/2014                | 29.10.2014 15:51:55 | 01.09.2014          | 31.08.2015       | 0087293   | Šolar Ena    | Subvencija kosila       |         |          |

Poračun s kodo za poračune naredite tako, tako da se postavite na zapis s subvencijo, s klikom na ikono Popravi zapis, izpolnite polja vezana na poračun subvencij v skladu z navodili na spletni strani http://help.icenter.si/sl/koda-za-poracune-subvencij-prehrane-0

| Subvencije obrokov  | v                 |                                         |                    | 1 | <b>I</b> 1 |      |       |
|---------------------|-------------------|-----------------------------------------|--------------------|---|------------|------|-------|
| ,                   |                   |                                         |                    |   |            |      |       |
| Šolsko leto         | 2014 💌            |                                         |                    |   |            |      |       |
| Veljavnost vloge od | 15.09.2014 💌      |                                         |                    |   |            |      |       |
| Otrok               | 0087295           | Šolar Tri                               |                    |   |            |      |       |
|                     | EMŠO:             | Solska 6 1000 Ljubljan<br>2707007505462 | a                  |   |            |      |       |
| Številka odločbe    | 1231-44/2013      | 2.00000000                              |                    |   |            |      |       |
| EMŠO                | 2707007505462     |                                         |                    |   |            |      |       |
| 2.00                | Dovoljeno same    | ostojno odjavljanje                     |                    |   |            |      |       |
| Vlagateli           |                   | ,                                       | 22                 |   |            |      |       |
| Subvenciia          | Subvenciia kosila |                                         | -                  |   |            |      |       |
| Dohodek na člana    |                   |                                         | _                  |   |            |      |       |
| Pravna podlaga      | 1                 | Iziava za uveliavlianie                 | splošne subvencije |   |            |      |       |
| Datum obravnave     | · ·               |                                         |                    |   |            |      |       |
| Odločitev           | Odobreno          | -                                       |                    |   |            |      |       |
| Podrobnosti         |                   |                                         |                    |   |            | ~    | -     |
|                     |                   |                                         |                    |   |            |      |       |
|                     |                   |                                         |                    |   |            | ~    |       |
| Dogodek             |                   |                                         |                    |   |            |      |       |
| Datum prekinitve    | 30.06.2015 💌      |                                         |                    |   |            |      |       |
| Poračun obrokov     |                   |                                         |                    |   | 1          |      |       |
| Leto poračuna       | •                 |                                         |                    |   |            |      |       |
| Mesec poračuna      |                   | •                                       |                    |   |            |      |       |
| Subvencija          |                   |                                         | •                  |   |            |      |       |
|                     |                   |                                         |                    |   |            |      |       |
|                     |                   |                                         |                    | - | _          |      |       |
|                     |                   |                                         | 🛍 Zapri            | > | Opusti     | ✓ Ec | otrdi |